## **BAB III**

#### METODE PENELITIAN

#### A. Jenis dan Pendekatan Penelitian

Dalam penelitian ini, peneliti menggunakan metodologi kuantitatif. Jenis pendekatan penelitian studi pustaka menggunakan analisis bibliometrik. Analisis bibliometrik yang digunakan pada penelitian ini adalah aplikasi Publish Or Perish (PoP) dan VOSviewer. VOSviewer adalah perangkat lunak visualisasi data yang NUERSIN dirancang khusus untuk menganalisis jaringan dan klaster dalam publikasi ilmiah. Alat ini memungkinkan peneliti untuk memvisualisasikan dan menganalisis hubungan antara kata kunci, topik, atau penulis dalam kumpulan data publikasi ilmiah mereka.<sup>1</sup>

Penelitian ini dilakukan untuk mengidentifikasi dan mengutarakan fakta tentang visualisasi bibliometrik perkembangan penelitian Pariwisata Masjid. *Bibliometrik* 

<sup>&</sup>lt;sup>1</sup> Dion, "Apa Itu VOSviewer? Penjelasan, dan Fungsinya", *Jurnal: Course net*, (Februari, 2024).

yaitu metode kuantitatif untuk menganalisis data bibliografi dalam artikel atau jurnal.

Pariwisata masjid dapat dianalisis menggunakan Publish Or Perish (POP) dan VOSviewer karena keduanya merupakan alat yang berguna dalam menganalisis publikasi ilmiah dan tren riset. Dengan menggunakan alat ini, para peneliti dapat mendapatkan wawasan lebih jelas mengenai perkembangan ilmu pengetahuan seputar pariwisata masjid, serta memetakan bagaimana topik ini saling terkait dengan isu-isu lain dalam pariwisata dan masjid.

BENGK

## B. Waktu Penelitian

|                            | Iuooi                  | 5.1 muk  |         | intian |             |              |     |  |
|----------------------------|------------------------|----------|---------|--------|-------------|--------------|-----|--|
| Jadwal Kegiatan            | 2024-2025              |          |         |        |             |              |     |  |
|                            | Agt                    | Sep      | Okt     | Nov    | Des         | Jan          | Feb |  |
| Pengajuan Judul            |                        |          |         |        |             |              |     |  |
| Penyerahan proposal        |                        |          |         |        |             |              |     |  |
| Seminar Proposal           |                        |          |         |        |             |              |     |  |
| Perubahan Tema proposal    | 4 F. (                 | 5ER      | 1 m     |        |             |              |     |  |
| Olah Data 🛛 🛶              | 2                      |          | $1 F_A$ | Å      |             |              |     |  |
| Bimbingan Proposal 🛛 📐     | 1                      | K        |         | 1 Ag   |             |              |     |  |
| Pengajuan SK Pembimbing    | 4                      | 11       | 27      |        |             |              |     |  |
| Penulisan 💦 📈              | ( )                    | 2        | $\sim$  | Ź      |             |              |     |  |
| Hasil 🥱 ////               |                        | 4        |         | 1      |             |              |     |  |
| Bimbingan Skripsi          |                        | 3        |         | 4      | $\sim Z$    |              |     |  |
| Pendaftaran Sidang Skripsi |                        |          |         | ~      | $M_{\odot}$ |              |     |  |
| Sidang skripsi             |                        |          |         |        | 11-         | 5            |     |  |
| Sumber: Dat                | a P <mark>r</mark> ime | er, 2024 |         |        | 11          | land a start |     |  |

#### Tabel 3.1 Waktu Penelitian

# C. Sumber Data

Ţ

Jenis data yang digunakan dalam penelitian ini adalah data sekunder. Data sekunder merupakan data yang diperoleh atau dikumpulkan oleh orang yang melakukan penelitian dari sumber-sumber yang telah ada. Data ini digunakan untuk mendukung informasi primer, dimana data ini bisa diperoleh yaitu dari bahan pustaka, literatur, penelitian terdahulu, buku, dan lain sebagainya.<sup>2</sup> Sumber data dalam penelitian ini berasal dari basis data Google Scholar. Penelitian menarik artikel dengan kata kunci "mosque tourism".

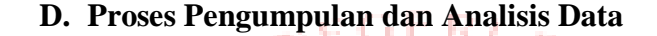

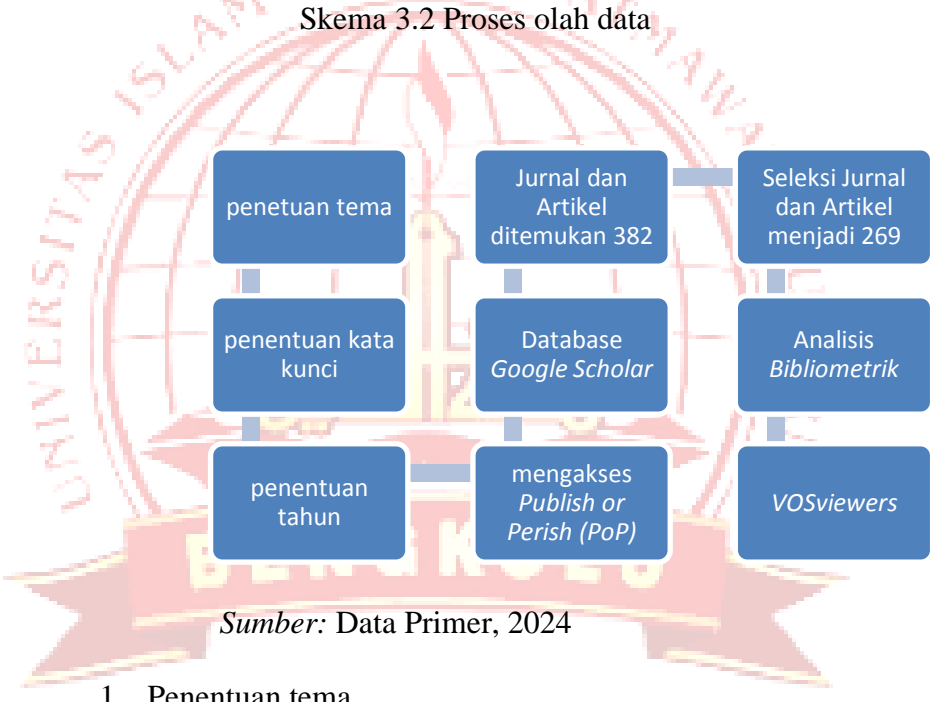

1. Penentuan tema

Langkah awal untuk proses olah data adalah menentukan tema penelitian. Tema yang digunakan

<sup>2</sup> Gifa Delyani Nursyafitri, "Pengertian Data Sekunder Menurut Beberapa Ahli", DqLab (Banten, 2022) diakses pada tanggal 25 November 2024

pada penelitian ini adalah tren pariwisata masjid. Peneliti memilih tema pariwisata masjid karena topik ini masih tergolong baru dalam kajian pariwisata, dan semakin menarik perhatian dalam perkembangan pariwisata berbasis agama, terutama terkait dengan masjid yang merupakan pusat ibadah, budaya, dan sejarah. Dengan menerapkan analisis bibliometrik dan VOSviewer, peneliti dapat mengidentifikasi pola penelitian, tren yang muncul, serta topik-topik penting mengenai pariwisata masjid yang belum banyak digali sebelumnya.

Bibliometrik dan VOSviewer dalam penelitian pariwisata masjid memungkinkan peneliti untuk mendapatkan wawasan yang lebih mendalam, mengenali tren penelitian yang berkembang, serta merumuskan arah penelitian yang lebih relevan dan berdampak di masa depan.

N'RIVERSI

#### 2. Penentuan kata kunci

Setelah menentukan tema penelitian, langkah selanjutnya adalah menentukan kata kunci yang akan digunakan untuk mengakses artikel di dalam aplikasi *Publish Or Perish (PoP)*. Karena tema penelitian ini mengenai studi pariwisata masjid maka istilah kunci yang digunakan dalam penelitian ini adalah "mosque tourism". Pemilihan kata kunci "mosque tourism" membantu penelitian agar lebih terarah, efektif, dan efisien dalam menemukan literatur yang sesuai dengan topik, serta mempermudah peneliti dalam memperoleh pemahaman yang lebih mendalam mengenai tren, topik, dan pola dalam kajian pariwisata masjid.

#### 3. Mengakses Publish Or Perish (PoP)

Pada tahap ini, peneliti menggunakan aplikasi *Publish Or Perish (PoP)* untuk mengakses artikel karena dapat membantu peneliti dalam mengelola dan menganalisis referensi karya ilmiah. Aplikasi ini dirancang untuk membantu peneliti dalam mencari sumber informasi

WRIVERS/

yang dibutuhkan. Dalam aplikasi *Publish Or Perish* (*PoP*) terdapat beberapa basis data seperti *Google Scholar, Scopus, CrossRef* dan lain sebagainya yang dapat membantu untuk mengakses artikel baik gratis maupun berbayar. Pada penelitian ini peneliti menggunakan Google Scholar untuk mendapatkan Jurnal dan artikel tersebut. Peneliti menggunakan Google scholar karena Google Scholar mencakup berbagai jenis publikasi, seperti artikel ilmiah, tesis, disertasi, dan literatur akademik lainnya. selain itu, Google Scholar dapat diakses secara gratis dan memiliki pencarian yang mudah digunakan.

WHIVERSI.

Awalnya, peneliti berencana untuk menggunakan Scopus sebagai basis data utama untuk penelitian ini, mengingat reputasinya sebagai sumber informasi yang luas dan terpercaya dalam dunia akademik. Namun, setelah melakukan pencarian awal, peneliti menemukan bahwa jumlah publikasi terkait pariwisata masjid di Scopus relatif sedikit, sehingga tidak cukup untuk memberikan gambaran mengenai topik tersebut. Oleh karena itu, untuk memperoleh data yang lebih lengkap dan beragam, peneliti memutuskan untuk memperluas pencarian ke Google Scholar, yang memiliki cakupan yang lebih luas dan mengakses berbagai jenis literature. Dengan memperluas pencarian ke Google Scholar, peneliti berharap dapat memperoleh lebih banyak artikel yang relevan dan bervariasi.

Sumber: Publish or Perish, 2024

Gambar 3.4 Gambar Jurnal dan Artikel sebelum Diseleksi

|          | Cipbos | armat Painter | B Z ⊒ -  ⊞ -  <br>Font | A A = ■ ■ # # Marge & Center =<br>Alignment 0          | S - 3  | * * # Condit<br>Formati | ional Format Celi Ir<br>Ing * as Table * Styles *<br>Styles                                                                                                    | sent Delete Format<br>Cells  | ort & Pind &<br>Iter * Select *<br>9 |        |
|----------|--------|---------------|------------------------|--------------------------------------------------------|--------|-------------------------|----------------------------------------------------------------------------------------------------|------------------------------|--------------------------------------|--------|
|          | E16    | 6             | • (* £ 2019            |                                                        |        |                         |                                                                                                    |                              |                                      |        |
|          | A      | 8             | ¢                      | 0                                                      | 3      | P                       | G                                                                                                    | н                            |                                      |        |
|          |        |               |                        | Tourist satisfaction with Mallerca, Spain, as an off-  |        | Journal of travel       |                                                                                                    |                              | Concession 1                         |        |
| -        | 1      | 2664          | M Kozak, M Rimmington  | season holiday destination                             | 2000   | research                | journals sagepub.com                                                                                                    | 10.1177/004728750003800308   | Turki, Turki                         | New ye |
|          | 3      |               |                        | Conceptualizing from within: divergent religious modes |        |                         |                                                                                                    |                              |                                      | Asteni |
| -        | 2      | 1/            | S Bayty                | from Asian modernist perspective                       | 2004   | Kitual and memory       | AltaMara Press 2004                                                                                                    | 10.1515/9/8180539502/-004    | Britania Kaya                        | Senka  |
|          | a      | 1.00          | 10 (D ) - (D           | Conceptualing Conception: Finding Contemporary         | 2002   | Die Grenzen des         | 1 1 200                                                                                                    |                              | Barris Contractor                    | 1.000  |
| -        | ,      | -             | W.R. Larseur           | Relevance in changing sapanese views of reta origins   | 2007   | International Journal   | LR 2007                                                                                                    |                              | Petaticia                            | Praix  |
|          |        |               |                        | Conceptualizing monous tourism: A central feature of   |        | of Religious Tospism    |                                                                                                    |                              |                                      |        |
|          | 4      | 120           | K Kessler              | Islamic and religious tourism.                         | 2016   | and Pilgrimage          | arrow tudublin in                                                                                                    | 10.21427/D7RB0G              | inceris                              | Man    |
| 1        | -      |               |                        |                                                        |        | International Journal   |                                                                                                    |                              |                                      |        |
|          |        |               |                        |                                                        |        | of Social Science       |                                                                                                    |                              |                                      |        |
|          | 5      | 3             | NA Razak               | Mosque tourism in Malaysia: A marketing perspective    | 2019   | Research                | myjns.mohe.gov.my                                                                                                    |                              | Malaysia                             | Erop   |
|          | ~      |               |                        |                                                        |        | Pertanika Journal of    |                                                                                                    |                              | 0000000                              |        |
|          |        |               |                        | Mosque tourism certification in waqf management: A     |        | social Sciences and     |                                                                                                    |                              |                                      |        |
| <u> </u> | 6      | 23            | N Manser               | model by ukhwah samara                                 | 2015   | Humanities              | pertanaka.upm.edu.my                                                                                                    |                              | inggns                               | Malay  |
|          | a      |               | and the second second  | Development of Mosque Tourism Framework as a Tool      | 12.020 |                         | Construction of the second second sec |                              |                                      | 12200  |
| <u> </u> | 7      |               | K Kessler, R Raj       | to Keduce Islamophobia                                 | 2017   | -                       | arrow tudublan se                                                                                                    |                              | ingens, India                        | Man    |
|          | .      |               | A & Down & 170 PT FALL | Mosque-visiting: Motivations and expenences of non-    | 2017   |                         | and the second second                                                                                                    | 10.0017.00.000000            |                                      |        |
| -        | •      | - 12          | A A Fattan, UNIX Eddy  | Susan visitors at the Al-Amar notique in Egypt         | 2016   | Turning and articles    | researchgate net                                                                                                    | 10.29577 Funzan (603102P     | mesa, overa                          | 1400   |
|          |        | 1.00          | P. Post V. Factolar    | Incolution for Murlins to tritit manager               | 1018   | I comm and reagion.     | dependences.                                                                                                    | 10 21822 0781815116461 010   | Index Incomes                        |        |
| -        | -      | -             |                        | The Mosque Management Innovation: Explaining           |        | Jurnal Manajemen        |                                                                                                    |                              | Indonesia                            |        |
|          | 10     | 2             | I Rahmat, A Cahvadi    | Process And Driving Forces                             | 2019   | Dakwah                  | eioumal uin-suka ac id                                                                                                    | 10.14421/imd.2019.52-02      | Indonesia                            | Indone |
|          | -      |               |                        | A Study on the Tourist Interpretation Applied in       |        |                         |                                                                                                    |                              |                                      | Ameri  |
|          | 11     | 2             | M Zulhilmy             | Sultan Ahmad I Mosque, Kuantan, Pahang Dand            | 2016   | CC BY-NC license        | atlantis-press.com                                                                                                    | 10.2991/wtf-16.2016.72       | Indonesia                            | Senk   |
|          | 00     | 1.11          | 182210                 | Tour-guiding as a pious place-making practice: The     | 2002   | Annals of Tourism       | 10.00                                                                                                    |                              |                                      |        |
| E        | 12     | 39            | E Becker               | case of the Sehitlik Mosque, Berlin                    | 2018   | Research                | Elsevier                                                                                                    | 10.1016 j annals 2018.09.009 | Jeman                                | inggi  |
|          |        |               |                        |                                                        |        | Islamic tourism         |                                                                                                    |                              |                                      |        |
|          |        | 1.000         |                        | Religious tourism in the Sultanate of Oman: the        |        | management of travel    |                                                                                                    | Activate Wi                  | ndows                                |        |

Sumber: Data Primer, 2024

4. Penentuan Tahun

N'RIVERS.

Dalam penelitian ini, penulis mengambil rentang waktu dari tahun 2000-2024. Hal ini karena penulis ingin melihat bagaimana minat terhadap topik pariwisata masjid ini berkembang seiring waktu yaitu dimulai dari tahun 2000an. Rentang tahun 2000-2024 dipilih untuk memastikan penelitian ini mencakup data yang paling relevan, menggambarkan perubahan signifikan dalam industri pariwisata, serta memberi wawasan yang tepat tentang perkembangan terkini dalam penelitian pariwisata masjid.

|             | 🔜   🖸 🧮 🖛   tahun                                                                                         |                                                                                                    | - a ×                                                                            |
|-------------|----------------------------------------------------------------------------------------------------|----------------------------------------------------------------------------------------------------|----------------------------------------------------------------------------------|
|             | ← → ~ ↑ → This PC → Documents → tahun                                                                     |                                                                                                    | v & D Search tahun                                                               |
|             | Name                                                                                                    | Date modified Type Size                                                                                                    |                                                                                  |
|             | Quick access Quick access Masjid 2000-2010                                                                | 11/21/2024 10:02 AM Microsoft Excel C 56 KB                                                                                                    |                                                                                  |
|             | Downloads P Downloads P Downloads P Downloads                                                             | 11/21/2024 9:33 AM Microsoft Excel C 75 KB<br>11/21/2024 9:35 AM Microsoft Excel C 67 KB                                                                   |                                                                                  |
|             | Documents 🖈 🚯 matjid 2022-2023                                                                            | 11/21/2024 9:38 AM Microsoft Excel C 63 KB                                                                                                    |                                                                                  |
|             | Music                                                                                                    | 11/21/2024 10:20 AM Microsoft Excel C 109 KB                                                                                                    |                                                                                  |
|             | ROPOSAL                                                                                                   |                                                                                                    |                                                                                  |
|             | Screenshots                                                                                               |                                                                                                    |                                                                                  |
|             |                                                                                                    |                                                                                                    |                                                                                  |
|             | This BC                                                                                                   |                                                                                                    |                                                                                  |
|             | 3D Objects                                                                                                |                                                                                                    |                                                                                  |
|             | Desktop                                                                                                   |                                                                                                    |                                                                                  |
|             | Documents Documents                                                                                       |                                                                                                    |                                                                                  |
|             | Music                                                                                                    |                                                                                                    |                                                                                  |
|             | Pictures Videos                                                                                           |                                                                                                    |                                                                                  |
|             | Local Disk (C)                                                                                            |                                                                                                    |                                                                                  |
|             | Local Disk (D:)                                                                                           |                                                                                                    |                                                                                  |
|             | Local Disk (E)                                                                                            |                                                                                                    |                                                                                  |
|             | network 🥏 Network                                                                                         |                                                                                                    | Activate Windows                                                                 |
|             |                                                                                                    |                                                                                                    | Go to Settings to activate Windows.                                              |
| 6           | Sitems                                                                                                    |                                                                                                    | 424 PM                                                                           |
|             | P Type here to search                                                                                     |                                                                                                    | ^ ■ 44 # 12/12/2024 3                                                            |
| UNIVERSI74S | Sumber:<br>Database Goog<br>Penelitian<br>media pencari<br>kunci yang di<br>sehingga di<br>didapatkan pad | Data Primer, 2024<br>le scholar<br>menggunakan Google S<br>ian. Artikel berhubunga<br>tentukan antara tahun<br>peroleh sebanyak 3<br>la kurun waktu tersek | Scholar sebagai<br>n dengan kata<br>2000 - 2024<br>382 Artikel<br>out. Ketentuan |
|             | jurnal yaitu<br>terindeks Goog                                                                            | pada setiap data a<br>gle Scholar serta sesu                                                                                                    | rtikel harus<br>ai kata kunci                                                    |
|             | pencarian yang<br>yang dilakukan                                                                          | g ditentukan sesuai den<br>vaitu "Pariwisata Masiio                                                                                                    | igan penelitian<br>d".                                                           |
|             | Jan O unanditali                                                                                          |                                                                                                    |                                                                                  |

6. Artikel ditemukan: 382

Setelah masuk pada aplikasi *Publish Or Perish* (*PoP*), peneliti mengunduh Jurnal dan artikel sesuai tahun yang peneliti inginkan. Setiap tahunnya artikel yang diunduh hanya bisa terbatas. Karena untuk mengakses data google scholar ini *Publish Or Perish* (*PoP*) hanya menyediakan 200 artikel saja. Untuk total jurnal dan Artikel di tahun 2000- 2024 terhitung 382 Jurnal dan artikel yang dapat terunduh pada aplikasi PoP ini.

NUVERS

#### 52

#### Gambar 3.6 diagram prisma SLR

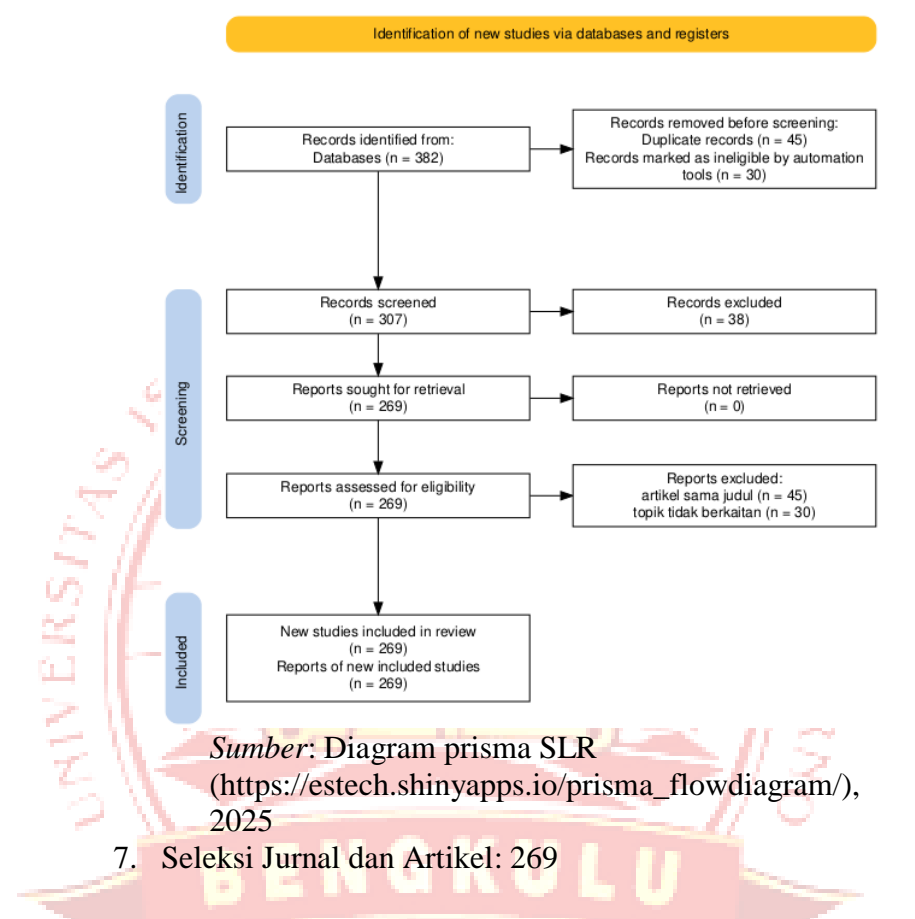

Peneliti melakukan penyaringan artikel dengan terlebih dahulu menyimpan file dari aplikasi PoP. Proses penyimpanan dilakukan dengan memilih opsi "Save" pada format CSV. Setelah itu, file CSV yang dihasilkan dipindahkan ke Microsoft Excel. Setelah proses penyaringan selesai, peneliti melengkapinya dengan data penting seperti DOI, penerbit, sitasi, penulis, negara asal penulis, nama jurnal publikasi, dan negara tempat jurnal diterbitkan.

Kriteria untuk menentukan apakah sebuah artikel relevan dengan pariwisata masjid adalah ketika artikel tersebut membahas masjid sebagai subjek, bukan sebagai objek. Sebuah artikel dianggap valid jika ditemukan dengan nomor DOI di internet, yang menunjukkan bahwa artikel tersebut dapat diakses dan terverifikasi.

8. Analisis Bibliometrik

NULLERSI

Pada tahap analisis bibliometrik terdapat peneliti membahas tentang penulis terbanyak yakni terdapat pada R Raj dengan jumlah 8 artikel.

Kemudian sitasi, sitasi berarti karya yang dikutip dalam suatu naskah. Selanjutnya jumlah artikel pertahun, ini merupakan jumlah artikel yang ada per tahun yang mengkaji tentang pariwisata masjid. Pada tahun 2000 terdapat 1 artikel, 2004 ada 1 artikel, 2007 ada 1 artikel, 2015 ada 8 artikel, 2016 ada 11 artikel, 2017 ada 12 artikel, 2018 ada 28 artikel, 2019 ada 34 artikel, 2020 ada 37 artikel, 2021 ada 50 artikel, 2022 ada 75 artikel, 2023 ada 82 artikel, 2024 ada 43 artikel, dan pada tahun yang tidak disebutkan tidak memiliki artikel yang mengkaji tentang pariwisata Sehingga dari tahun 2000- 2024 seluruh masjid. artikel yang mengkaji tentang pariwisata masjid berjumlah 382 artikel yang belum diseleksi. Kemudian ada negara asal penulis merupakan Negara asal dari para penulis artikel-artikel yang membahas tentang pariwisata masjid terbanyak adalah Negara Malaysia, Selanjutnya ada publisher, merupakan yang mempublikasikan artikel-artikel. Selain itu juga terdapat DOI. DOI (Digital **Object** *Identifier*) merupakan alamat unik sebagai pengenal suatu dokumen elektronik yang berisifat permanen. Berbeda dengan ISSN yang digunakan sebagai pengenal Jurnal maka DOI digunakan sebagai alamat

WAIVERS/

unik untuk setiap makalah.<sup>3</sup> Setelah itu ada tahun artikel ini maksudnya waktu yang ditentukan pada penelitian, Terakhir ada nama artikel publikasi merupakan nama-nama yang menyebarluaskan artikel tersebut.

9. VOSviewer

penggunaan aplikasi Selanjutnya, dalam VOSviewer, peneliti perlu mengumpulkan DOI secara manual terlebih dahulu dan menyimpannya di notepad NULLERSI atau bias juga menyimpannya di Word. Gambar 3.7 DOI artikel AaBbCcDc AaBbCc AaBbCc AaBbCc AaBbCc. A AaBbCcDi Subtle Em. B I U · alea x, 10 1515/9781805 1079/978178 🛤 💽 🗮 🏦 🖬 🧔 🚥 🖾 🗰 P Type here to search

Sumber: Data Primer, 2024

<sup>&</sup>lt;sup>3</sup> Adi Mulya, "Penggunaan DOI Pada Mendeley", (Yogyakarta: 2023) diakses pada 26 novemver 2024

Peneliti mengumpulkan DOI dengan mengecek artikel satu per satu di Google menggunakan kata kunci "cek DOI. " Setelah menemukan DOI yang relevan, mereka kemudian memasukkan masingmasing DOI satu per satu dan mengklik tombol

MIVERS

| Gambar | 3.8 | cek DOI |  |
|--------|-----|---------|--|
|--------|-----|---------|--|

× +

14

o ×

| 🜍 Google ( | hrome isn't your default browser Set as default                                                      |                                                                                                    |
|------------|----------------------------------------------------------------------------------------------------|----------------------------------------------------------------------------------------------------|
|            |                                                                                                    |                                                                                                    |
|            |                                                                                                    | • • • • • • • • • • • • • • • • • • • •                                                                                                    |
|            | TRY RESOLVING A DOI NAME                                                                             | • • • • • • • • • • • • • • • • • • •                                                                                                    |
|            | Type or paste a known DOI name exactly-including its prefix and suffix-into the text                 |                                                                                                    |
|            | box below and then 'submit' to resolve it.                                                           | • • • • • • • • • • • • • • • • • • •                                                                                                    |
|            | 10.1007/978-981-15-3434-8_44S SUBMIT                                                                 | • • • • • • • • • • • • • • • • • • •                                                                                                    |
|            | DOIs include a prefix (prefixes always start with 10.) and a suffix, separated by a                  | • • • • • • • • • • • • • • • • • • •                                                                                                    |
|            | forward slash (/). Prefacing the DOI with <b>doi.org</b> / will turn it into an actionable link, for | • • • • • • • • • • • • • • • • • • •                                                                                                    |
|            | 'resolve' it, i.e. redirect to the latest information about the object it identifies, even if the    | • • • • • • • • • • • • • • • • • • •                                                                                                    |
|            | object changes or moves.                                                                             |                                                                                                    |
|            |                                                                                                    | ବାବାବାବାର ବାବାବାବାର ବାବିକ୍ର କାର୍ଯ୍ୟ ହୋଇଥିଲା ମହାପ୍ରେମ୍ବର ବାର<br>ବାବାବାବାର ବାବାବାବାର ବାବିକ୍ର ବାବିକ୍ର କାର୍ଯ୍ୟ ହୋଇଥିଲେ ପ୍ରମହନ୍ତି ହୋଇଥିଲେ ।<br>ବାବାବାବାର ବାବାବାବାର ବାବିକ୍ର ବାବିକ୍ର କାର୍ଯ୍ୟ ହୋଇଥିଲେ । |
| _          |                                                                                                    |                                                                                                    |

Sumber: Website DOI, 2024

Jika DOI yang diperiksa valid, maka akan muncul judul artikel yang sesuai. Sebagai contoh, pada DOI 10.5937/Turizam1603105F artikel yang terdaftar berjudul "Mosque-visiting: Motivations and experiences of non-Muslim visitors at the Al-Azhar *mosque in Egypt"* seperti yang ditampilkan pada Gambar di bawah ini.

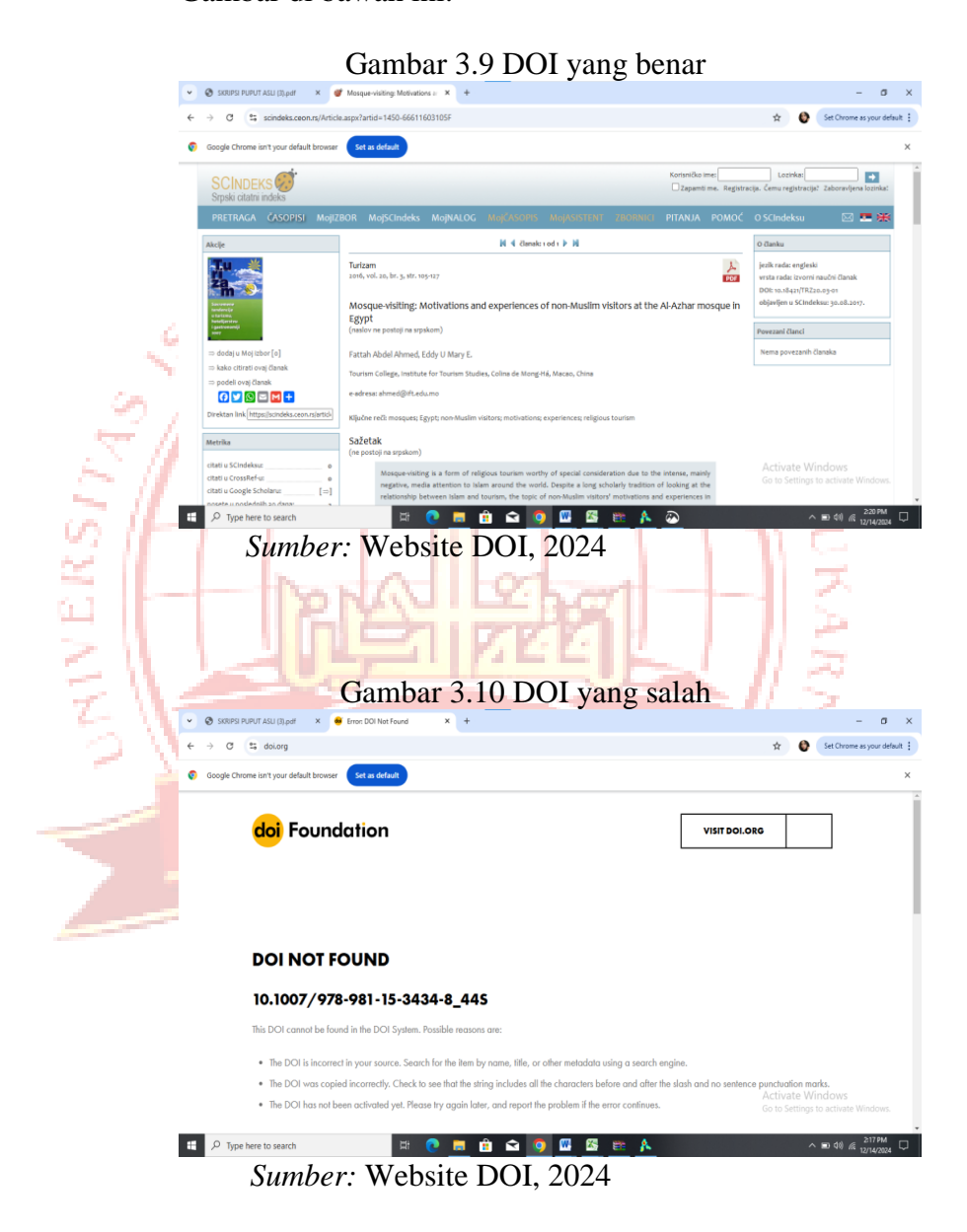

Peneliti kemudian membuka aplikasi VOSviewer dan memilih opsi "Create". Setelah itu, mengklik pilihan ketiga, yaitu "Create a map based on text data", dan melanjutkan dengan mengklik "Next".

```
Gambar 3.11 Tahap awal
```

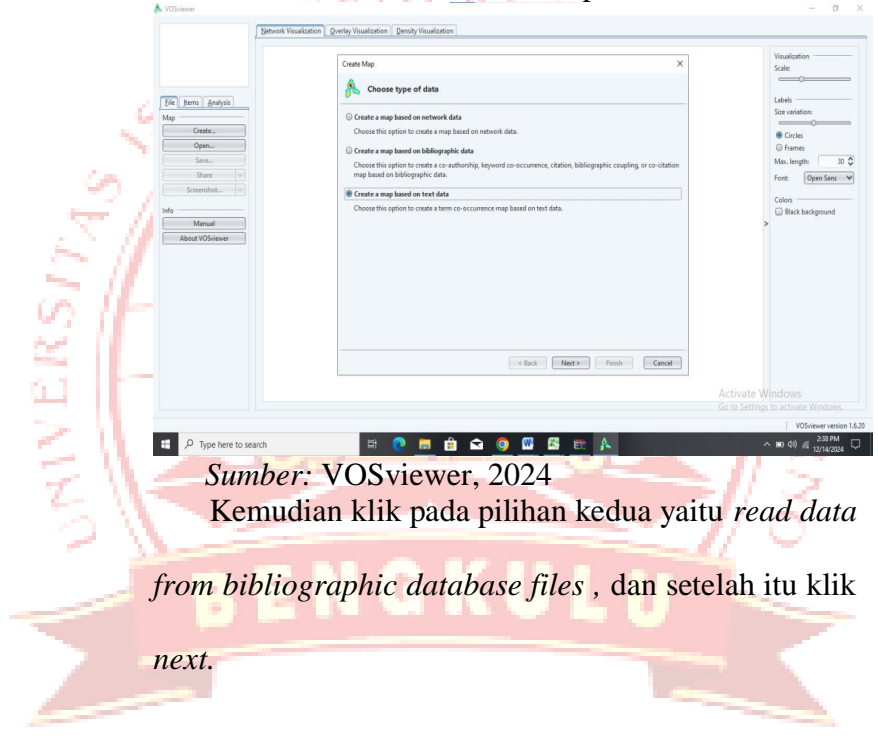

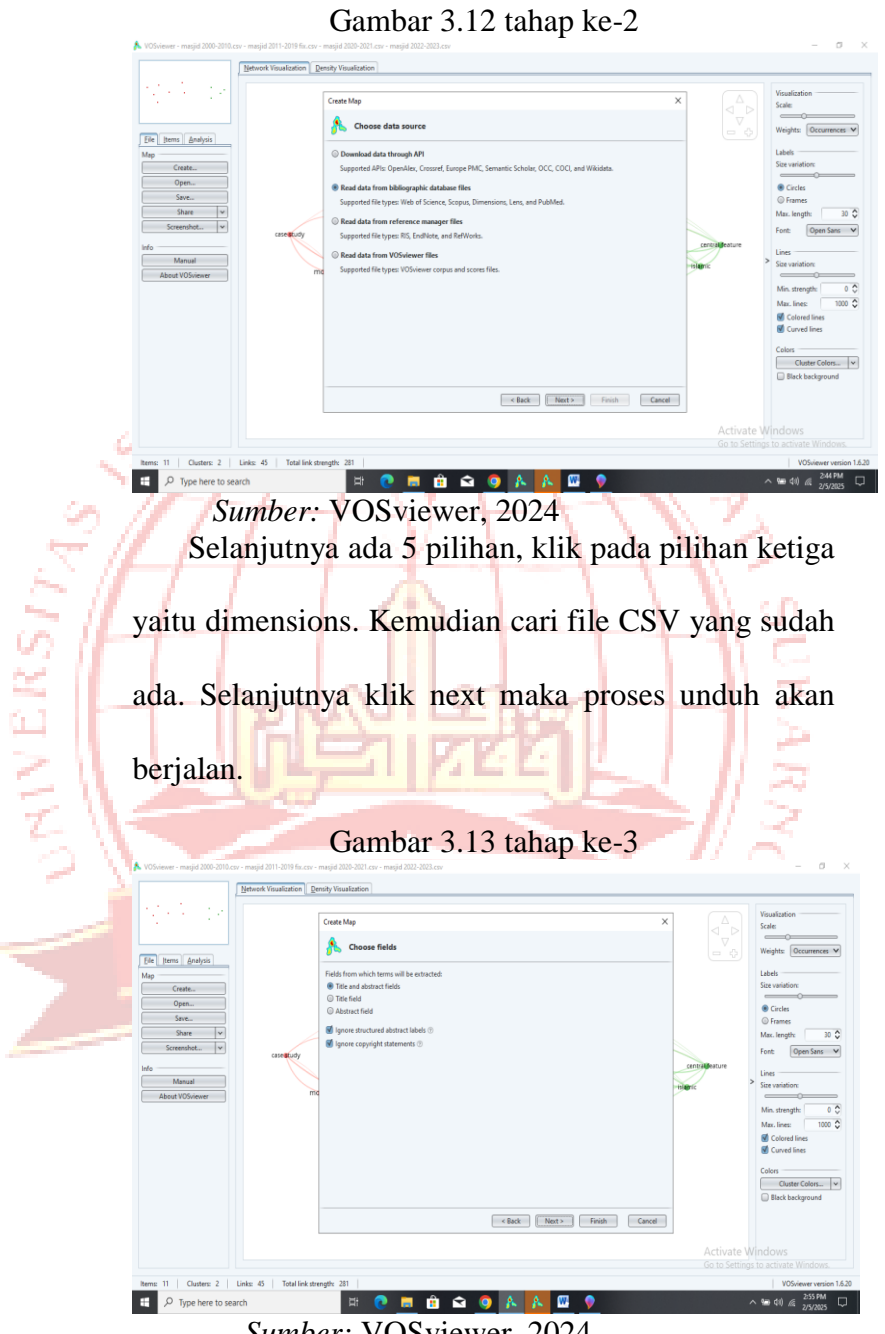

Sumber: VOSviewer, 2024

Selanjutnya pilih pada bagian yang pertama yaitu

title abstract and fields. Kemudian klik next.

Kemudian klik binary counting, lalu klik next.

Gambar 3.14 tahap ke-4

|                | ᄎ VOSviewer                                                                                                    |                          |                                       |                   | 1           |                  |             | - σ ×                                                                                                    |
|----------------|----------------------------------------------------------------------------------------------------|--------------------------|---------------------------------------|-------------------|-------------|------------------|-------------|----------------------------------------------------------------------------------------------------|
|                |                                                                                                    | Network Visualization Qv | erlay Visualization Dens              | ity Visualization |             |                  |             |                                                                                                    |
|                |                                                                                                    |                          | Create Map                            |                   |             |                  | x           | Visualization                                                                                                    |
|                |                                                                                                    |                          | A                                     | tion method       |             |                  |             | Scale:                                                                                                    |
|                | Eile Items Analysis                                                                                                    |                          | Choose cour                           | ang menod         |             |                  | -           | Labels                                                                                                    |
|                | Map<br>Create                                                                                                    |                          | Counting method: ①<br>Binary counting |                   |             |                  |             |                                                                                                    |
|                | Open                                                                                                    |                          | Full counting                         | (antional) (i)    |             |                  |             | © Frames                                                                                                    |
|                | Share V                                                                                                    |                          | VOSViewer chestoros fil               | e (optional): U   |             | ~                |             | Font: Open Sans                                                                                                    |
|                | Screenshot                                                                                                    |                          |                                       |                   |             |                  |             | Colors                                                                                                    |
|                | Info<br>Manual                                                                                                    |                          |                                       |                   |             |                  |             | Black background                                                                                                    |
| 1.00           | About VOSviewer                                                                                                    |                          |                                       |                   |             |                  |             |                                                                                                    |
| ~              |                                                                                                    |                          |                                       |                   |             |                  |             |                                                                                                    |
|                | 4                                                                                                    |                          |                                       |                   |             |                  |             |                                                                                                    |
| $-2 \geq 1$    |                                                                                                    |                          |                                       |                   |             |                  |             |                                                                                                    |
| 5 11           |                                                                                                    |                          |                                       |                   |             |                  |             |                                                                                                    |
| II             |                                                                                                    |                          |                                       |                   | < Back Next | > Finish Cancel  |             |                                                                                                    |
| - VO 11        |                                                                                                    |                          |                                       |                   |             |                  | Activate    |                                                                                                    |
| ~ II           |                                                                                                    |                          |                                       |                   |             |                  |             | gs to activate Windows.                                                                                                    |
| the second     | F P Type here to se                                                                                                    | arch                     | H 📀                                   |                   | o 🛛 🖾 🕯     | 💼 🔥 🥼 🔊          |             | ∧ ₩ 40 // 313 PM                                                                                                    |
| 6.1            | C                                                                                                    | umban                    | . VOS                                 | viouo             | . 2024      |                  |             | 12/14/2004                                                                                                    |
|                | L<br>L                                                                                                    | umber.                   | v03                                   | viewei            | , 2024      |                  |             | and the second second se |
| < 11           |                                                                                                    |                          | - 1 I                                 | 1 1 2 1           |             |                  |             | Property lies                                                                                                    |
| - 11           | Sal                                                                                                    | niutnu                   | o ok                                  | n odo             | kata        | Minimu           |             | her of                                                                                                    |
| 1 1            | Sel                                                                                                    | anjuniy                  | a, and                                | ill aua           | Kala I      | viimmu           | n num       | ber oj                                                                                                    |
| - 12 V         |                                                                                                    |                          |                                       |                   |             |                  | 11.         |                                                                                                    |
|                | occurra                                                                                                    | neas of                  | ator                                  | m (Ium            | alah m      | inimum           | komu        | culan                                                                                                    |
|                | occurre                                                                                                    | nces oj                  | u iei                                 | m (Juli           | man m       | mmum             | Kennul      | iculali                                                                                                    |
|                |                                                                                                    | 100                      |                                       |                   |             |                  |             |                                                                                                    |
|                | quotu i                                                                                                    | stilah)                  | Dico                                  | mning             |             | la tand          | 0 (1 .      | ) itu                                                                                                    |
|                | suatu I                                                                                                    | sinan).                  | Disa                                  | mping             | liya at     | ia tanu          | a (< .      | >) nu                                                                                                    |
|                | And in case of the local division of the local division of the loc |                          |                                       |                   |             |                  |             |                                                                                                    |
|                | berarti                                                                                                    | minim                    | um                                    | komun             | culan       | ictilabr         | wa hi       | ib ea                                                                                                    |
| And the second | Deraiti                                                                                                    |                          | uIII                                  | Kelliuli          | culail      | istiiaili        | iya OI      | sa ui                                                                                                    |
|                |                                                                                                    |                          |                                       |                   |             |                  |             |                                                                                                    |
|                | tambah                                                                                                    | atan di                  | kuran                                 | ni Ker            | nudian      | klik no          | vt          |                                                                                                    |
|                | tamban                                                                                                    | atau ul                  | Kuran                                 | gi. Kei           | nuulan      | KIIK <i>ne</i> . | <i>vi</i> . |                                                                                                    |

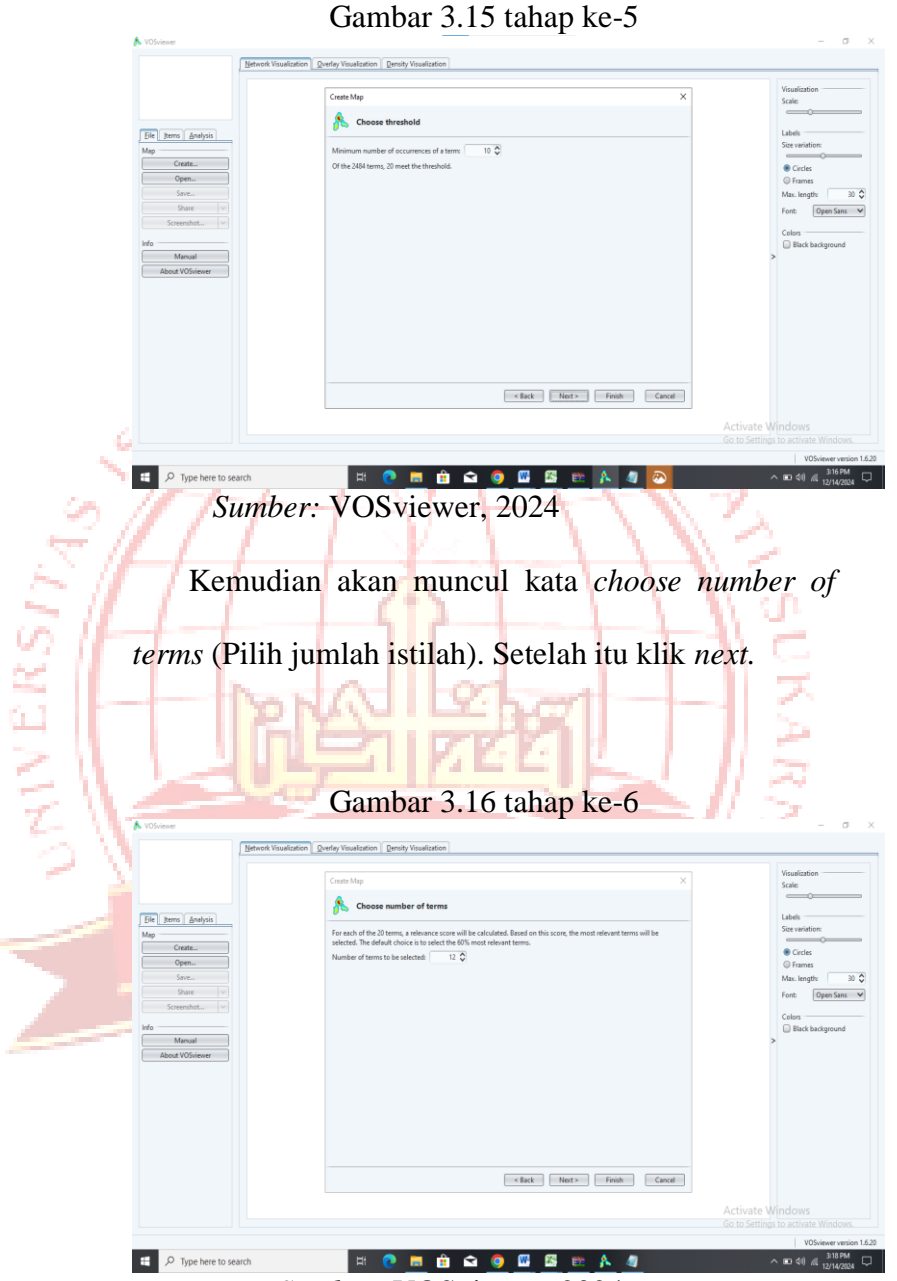

Sumber: VOSviewer, 2024

Selanjutnya, akan muncul *verify selected terms* (memverifikasi istilah yang dipilih). Peneliti mencari kata-kata yang kurang atau tidak berhubungan dengan masjid, itu bisa dibuang saja. Kemudian klik finish. Selanjutnya akan muncul tampilan dari Vosviewernya.

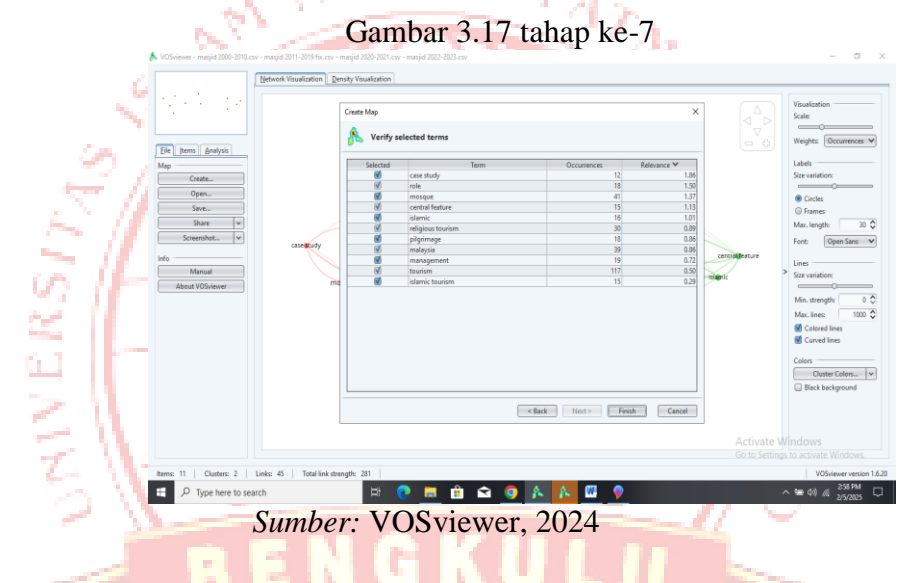

## E. Penulisan kertas kerja

Peneliti memberikan tanda pada artikel yang telah diunduh. Artikel berwarna Biru menandakan berkaitan dengan pariwisata masjid, sementara artikel yang tidak ditandai warna menunjukkan tidak berkaitan dengan topik tersebut. Untuk menentukan relevansi artikel dengan penelitian ini, peneliti membaca abstrak yang tersedia. Jika masih ada keraguan, pembacaan dapat dilanjutkan ke bagian kesimpulan. Dari total 382 artikel yang ada, dilakukan penyaringan sehingga tersisa 269 artikel yang telah terpilih.

Selanjutnya, dalam penelitian ini, penulis menyusun sebuah tabel yang menunjukkan jumlah artikel dari yang terbanyak hingga yang terendah. Selain itu, penulis juga mengidentifikasi 10 sitasi teratas, menentukan jumlah jurnal terbanyak di antara 10 artikel teratas, serta mengidentifikasi penerbit yang paling sering muncul dalam artikel-artikel tersebut. Penelitian ini juga mencakup analisis jumlah penulis yang paling produktif dan menyebutkan negara asal artikel yang paling banyak diterbitkan.